## CHANGER SON NUMÉRO DE FORFAIT

## VOTRE RÉSERVATION DIRECT AU PIC OU CELLE DE L'UN DE VOS CONTACTS N'A PAS ÉTÉ FAITE SUR LE BON NUMÉRO DE FORFAIT. Jes étapes pour le corriger

Connectez-vous à votre compte sur le site skipass.alpedhuez.com puis rendez-vous dans la rubrique contacts associés (Mon compte > Mes infos > Contacts associés) :

- 1. Sélectionnez le skieur concerné par la modification et cliquez sur le bouton "MODIFIER".
- 2. Cochez la checkbox présente à côté de "N° de carte actuelle : 01-1614 XXXX XXXX XXXX X." Le bouton "MODIFIER MA CARTE" apparaît. Cliquez dessus.
- 3. Modifiez manuellement le numéro SKIDATA (01-1614 XXXX XXXX XXXX XXXX X).
- 4. Cliquez sur le bouton "VALIDER". La fenêtre se ferme, cliquez sur le second bouton "VALIDER" avant de fermer la page.

Attention pour vous assurer que le changement de carte ait été pris en compte, rendez-vous dans la rubrique MON COMPTE >MES RESERVATIONS DIRECT AU PIC. Le nouveau numéro de forfait sera renseigné à côté du skieur.

Attention, cette procédure concerne uniquement les réservations direct au Pic. Pour tout changement de support de forfait, un passage en caisse est nécessaire.

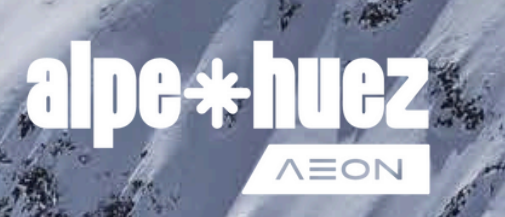